## **ARCHIVIO NOTIFICHE**

All'interno dell'applicativo, è possibile consultare l'archivio storico delle notifiche prodotte dall'ente. Accedendo alla funzione **Amministrazione del Sistema/App.IO/Archivio notifiche,** si apre la schermata di ricerca, nella quale è possibile inserire i filtri necessari ad estrarre i dati di interesse:

|                    | U U |   |  |                   |
|--------------------|-----|---|--|-------------------|
| Archivio Notifiche |     |   |  |                   |
| UUID               |     |   |  |                   |
| Oggetto            |     |   |  | Nuovo             |
| C.F. Destinatario  |     |   |  |                   |
| Stato              |     | ~ |  | Elenca            |
| ID Consegna        |     |   |  |                   |
|                    |     |   |  | Parametri Ricerca |
|                    |     |   |  | Carica            |
|                    |     |   |  |                   |
|                    |     |   |  | Salva             |
|                    |     |   |  |                   |
|                    |     |   |  | Reset             |
|                    |     |   |  |                   |
|                    |     |   |  |                   |
|                    |     |   |  |                   |
|                    |     |   |  |                   |
|                    |     |   |  |                   |
|                    |     |   |  |                   |
|                    |     |   |  |                   |
|                    |     |   |  |                   |
|                    |     |   |  |                   |
|                    |     |   |  |                   |
|                    |     |   |  |                   |
|                    |     |   |  |                   |
|                    |     |   |  |                   |
|                    |     |   |  |                   |
|                    |     |   |  |                   |
|                    |     |   |  |                   |
| -                  |     |   |  |                   |

Cliccando il bottone "Elenca", vengono estratti i dati sulla base di eventuali filtri inseriti:

Last update: 2025/02/28 16:53 guide:appio:arvhivio\_notifiche https://wiki.nuvolaitalsoft.it/doku.php?id=guide:appio:arvhivio\_notifiche&rev=1740761604

| rio No             | fiche         |                                        |                   |         |                                |                     |          |             |    |               |
|--------------------|---------------|----------------------------------------|-------------------|---------|--------------------------------|---------------------|----------|-------------|----|---------------|
| Archivio Notifiche |               |                                        |                   |         |                                |                     |          |             |    |               |
|                    | Oggetto       | Servizio                               | Tipo<br>Trasmissi | Stato   | Codice Fiscale<br>Destinatario | Data Invio          | ID applO | Stato applO |    | Nuovo         |
|                    |               |                                        | ~                 | ~       |                                |                     |          |             |    | 5             |
| 1                  | Test di invio | Comunicazione per Variazione viabilità | APP_IO            | Errore  |                                | 31/01/2025 16:29:39 |          |             |    | Altra Ricerca |
| ø                  | test          | Comunicazione per Variazione viabilità | APP_IO            | Errore  |                                | 31/01/2025 17:13:12 |          |             |    |               |
| ø                  | test          | Comunicazione per Variazione viabilità | APP_IO            | Inviato |                                | 31/01/2025 17:14:14 |          |             |    |               |
|                    |               |                                        |                   |         |                                |                     |          |             |    |               |
|                    |               |                                        |                   |         |                                |                     |          |             |    |               |
|                    |               |                                        |                   |         |                                |                     |          |             |    |               |
|                    |               |                                        |                   |         |                                |                     |          |             |    |               |
|                    |               |                                        |                   |         |                                |                     |          |             |    |               |
|                    |               |                                        |                   |         |                                |                     |          |             |    |               |
|                    |               |                                        |                   |         |                                |                     |          |             |    |               |
|                    |               |                                        |                   |         |                                |                     |          |             |    |               |
|                    |               |                                        |                   |         |                                |                     |          |             | •  |               |
|                    |               |                                        |                   |         |                                |                     |          |             |    |               |
|                    |               |                                        |                   |         |                                |                     |          |             |    |               |
|                    |               |                                        |                   |         |                                |                     |          |             |    |               |
|                    |               |                                        |                   |         |                                |                     |          |             |    |               |
|                    |               |                                        |                   |         |                                |                     |          |             |    |               |
|                    |               |                                        |                   |         |                                |                     |          |             |    |               |
|                    |               |                                        |                   |         |                                |                     |          |             |    |               |
|                    |               |                                        |                   |         |                                |                     |          |             |    |               |
|                    |               |                                        |                   |         |                                |                     |          |             |    |               |
|                    |               |                                        |                   |         |                                |                     |          |             |    |               |
|                    |               |                                        |                   |         |                                |                     |          |             |    |               |
|                    |               |                                        |                   |         |                                |                     |          |             |    |               |
|                    |               |                                        |                   |         |                                |                     |          |             |    |               |
|                    |               |                                        |                   |         |                                |                     |          |             | ۱. | l 🚹           |
|                    |               |                                        |                   |         |                                |                     |          |             |    |               |

Di particolare interesse risultano le colonne:

- Stato: Indica il buon esito dell'invio della notifica o eventualmente errori relativi all'invio;
- **Codice Fiscale Destinatario**: Filtrando per tale campo, si può restringere il campo di ricerca al C.F. di interesse.

Per accedere al dettaglio della notifica inviata, è sufficiente il doppio clic del mouse in corrispondenza della stessa. Si apre la maschera di dettaglio della notifica:

| Archivio Notificile          |                                                            |                |
|------------------------------|------------------------------------------------------------|----------------|
| UUID Notifica                |                                                            | θ              |
| Servizio*                    | Comunicazione per Variazione viabilità                     | Verifica Stato |
| Stato                        | Inviato                                                    | •              |
| Codice Fiscale Destinatario* |                                                            | Altra Ricerca  |
| Oggetto*                     | test                                                       |                |
| Contenuto*                   | B I H 66 ≔ ⊨ % 🖼 👁                                         | Torna Elenco   |
|                              | test contenuto                                             |                |
|                              |                                                            |                |
|                              |                                                            |                |
| Scadenza                     |                                                            |                |
| Somma                        | 0,00 Notifica Pagamento Paga dopo la scadenza              |                |
| Stato della Trasmissione     |                                                            |                |
| ID Consegna App.IO           | Tentativi Invio 1 Data invio 31/01/2025 Ora invio 17:14:14 |                |
| Errore                       |                                                            |                |
| Stato della Notifica         |                                                            | 1              |
| Stato Consegna               |                                                            |                |
| Stato Mail                   |                                                            |                |
| Stato Push                   |                                                            |                |
|                              |                                                            |                |
|                              |                                                            |                |
|                              |                                                            |                |
|                              |                                                            |                |
|                              |                                                            |                |
|                              |                                                            |                |
|                              |                                                            |                |
|                              |                                                            |                |
| Audit                        |                                                            |                |
| Ultima modifica              | : 31/01/2025 17:14:16 Effettuata da: michele               |                |
|                              |                                                            |                |

Da qui è possibile trovare informazioni di dettaglio aggiuntive in merito alla notifica, come ad esempio:

- Contenuto della notifica;
- Eventuali informazioni sul pagamento;
- Dettaglio analitico sullo stato della trasmissione e della notifica.

E' inoltre possibile utilizzare il bottone "Verifica Stato", che forza un'interrogazione alla piattaforma PagoPA, per aggiornare immediatamente lo stato della trasmissione.

Accedendo al dettaglio di una notifica con stato= Errore, è possibile apprendere la natura dell'errore e correggere eventualmente i dati. Per attivare un nuovo invio dopo la correzione dei dati, è sufficiente:

- Cliccare la lentina in corrispondenza del campo "Stato" della notifica, e modificare lo stesso in "Registrato";
- Viene attivato il bottone "Invia Messaggio", posto in alto a destra nella schermata, ed è
  possibile procedere al nuovo invio della notifica.

| 🕢 🌐 🕴 📔 🚹 Ente Demo                                                                                                    |                                                                                                    | ) () () () ()                                                |
|----------------------------------------------------------------------------------------------------|----------------------------------------------------------------------------------------------------|--------------------------------------------------------------|
| michele Home <u>Calendario</u> Archivio Notifiche                                                                                                    | Risultato Ricerca                                                                                                    |                                                              |
| UUID Notifica<br>Servizio* Comunicazione per Variazione viabilità<br>Stato Registrato<br>Codice Fiscale Destinatario*<br>Oggetto* test<br>Contenuto*<br>B I H 66 IE IE % II @<br>test contenuto | Elenco Stati       Stato       0     Registrato       1     In Trasmissione       2     Inviato       3     Errore       4     Utente non abilitato alla ricezione | Invia Messaggio<br>Aggiorna<br>Altra Ricerca<br>Torna Elenco |
| Scadenza<br>Somma 0,00 Notifica Pagamento Stato della Trasmisolone ID Consegna App.IO Tentativi Invio 1 Errore STATUS 404 Stato Consegna Stato Consegna Stato Mall Stato Push                   | M « Pagina 1 di 1 » M Visualizzati 1 - 5 d                                                                                                    |                                                              |
| Audit Ultima modifica: 28/02/2025 16:49:56 Effettuata da: mich                                                                                                    | nele                                                                                                    | <br>i                                                        |

L'archivio delle notifiche, permette inoltre ai soli operatori abilitati, l'inserimento di una nuova notifica puntuale direttamente da questa funzione di menu. Per procedere alla generazione di una nuova notifica occorre:

- Cliccare il bottone "Nuovo";
- Selezionare il servizio di interesse dall'elenco dei servizi configurati, tramite la lentina posta in corrispondenza del campo dedicato;
- Inserire il codice fiscale del destinatario;
- Inserire l'oggetto della notifica (Caratteri consentiti minimo=10 massimo 120);
- Inserire il contenuto della notifica (Caratteri consentiti minimo=120 massimo 10.000);

Nel caso in cui si dovesse superare il limite di caratteri consentiti o non raggiungere il numero minimo di caratteri imposto da PagoPA, durante l'invio della notifica, un errore avviserà l'utente.

- Cliccare il bottone "Aggiungi" per registrare la notifica;
- L'invio viene eseguito contestualmente al clic sul bottone "Aggiungi".

| UUID Notifica 7cc0c865-87fd-4002-92ec-7952f211640d                                                       | θ              |
|----------------------------------------------------------------------------------------------------|----------------|
| Servizio* Comunicazione avvenuta protocollazione                                                         | Verifica Stato |
| Stato Inviato                                                                                            |                |
| Codice Fiscale Destinatario* MSCMHL68P18H211K                                                            | Altra Ricerca  |
| Oggetto* TEST OGGETTO MINIMO 10 MASSIMO 120                                                              |                |
| Contenuto* B I H 46 ☷ ﷺ % 🖼 👁                                                                            | Torna Elenco   |
| ##### TEST CORPO MINIMO 80 MASSIMO 120<br>Messaggio di prova wiki con contenuto ***fittizio***.          |                |
| Scadenza                                                                                                 |                |
| Somma 0,00 Notifica Pagamento Paga dopo la scadenza 🗌                                                    |                |
| Stato della Trasmissione                                                                                 |                |
| ID Consegna App.IO 01JN6Q5CZ3VGTA4X4QJEFR95C1 Tentativi Invio 1 Data invio 28/02/2025 Ora invio 17:45:17 |                |
| Errore                                                                                                   |                |
| Stato della Notifica                                                                                     |                |
| Stato Consegna PROCESSED                                                                                 |                |
| Stato Mail                                                                                               |                |
| Stato Push                                                                                               |                |
|                                                                                                    |                |
|                                                                                                    |                |
|                                                                                                    |                |
|                                                                                                    |                |
|                                                                                                    |                |
|                                                                                                    |                |
|                                                                                                    |                |
|                                                                                                    |                |
|                                                                                                    |                |
| Audit                                                                                                    |                |
| Ultima modifica: 28/02/2025 17:47:53 Effettuata da: italsoft                                             |                |
|                                                                                                    |                |

Eseguito l'invio, il cittadino riceve la notifica direttamente su AppIO. Se il cittadino ha attiva anche la ricezione delle notifiche tramite e-mail, all'interno del dettaglio della notifica prodotta, viene compilato lo stato dell'invio relativo all'e-mail

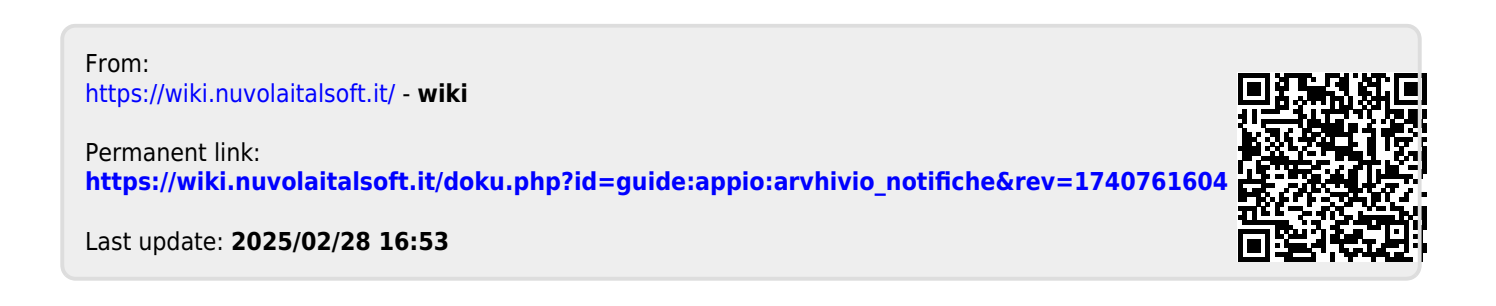